# CVUSD Student Guide to ClassLink

Secondary

Chino Valley Unified School District is providing a tool called a Single Sign-On which will make using the internet much easier at school and at home.

- ClassLink stores your usernames and passwords for school applications.
  - All your cloud storage can be found on one place.
  - You may store bookmarks for resources you use often.

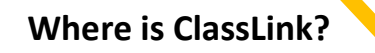

Enter "myclasslink.com/chino"

#### OR

• Find the link on your school's website under the Student menu

## Use at school and at home on Chrome browser

\*Home computers will require ClassLink Chrome extension (you will be prompted)

## How Do I Log In?

Username: District username (typically first initial followed by last name, but can vary)

Password: District password (student initialsfirst one uppercase – followed by five digits)

NOTE: students use their same District logins to log into district computers.

## Icons With Ribbons & Keys

These icons are Single Sign-On Apps.

When you select one, it should already know your username and password for that app, and you should be taken to the website and be logged in. (Example: Safari Montage)

## Icons Without Ribbons & Keys

These icons are just bookmarks for sites that do not require you to log in. (Example: Dictionary.com

#### **Download the App**

Google play

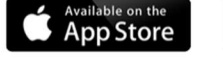

Works with Windows de

Community Support Hotline for Parents and Students: (909)628-1202 ext. 1080, 8:00am – 3:00pm, Monday – Friday Communitysupport@chino.k12.ca.us

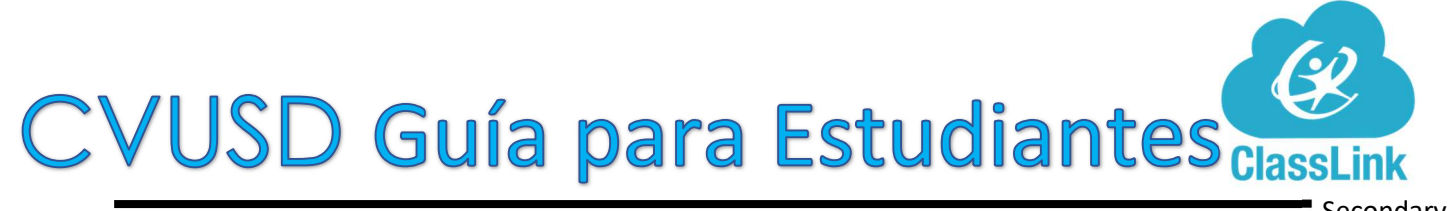

El Distrito Escolar Unificado de Chino Valley está proporcionando una herramienta Ilamada Single Sign-On que hará que el uso de Internet sea mucho más fácil en la escuela y en casa.

- ClassLink almacena sus nombres de usuario y contraseñas para aplicaciones escolares.
  - Todo el almacenamiento en la nube se puede encontrar en un solo lugar.
- Puede almacenar marcadores para los recursos que utiliza con frecuencia.

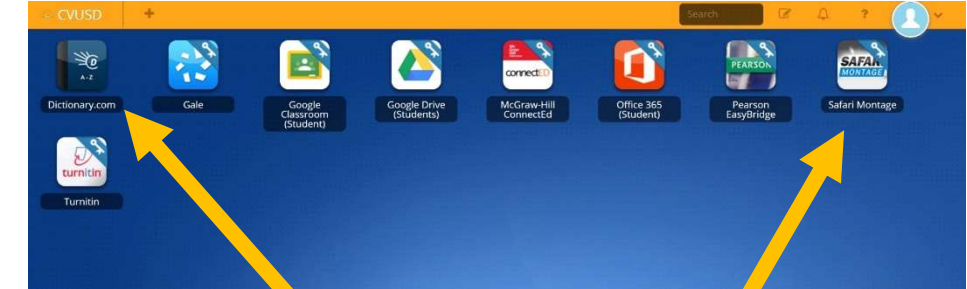

# Dónde está ClassLink?

Entrar "myclasslink.com/chino"

#### 0

1. Encuentre el enlace en el sitio web de su escuela en la pestaña, Estudiante

## Uso en la escuela y en casa Chrome Explorador

\*Los ordenadores domésticos requerirán la extensión ClassLink Chrome (se le pedirá)

## Cómo iniciar una sesión?

Usuario: Nombre de usuario del distrito (normalmente primera inicial seguida de apellido, pero puede variar)

Contraseña: Contraseña del distrito (inicial del estudiante-primera mayúscula – seguido de cinco dígitos)

NOTA: los estudiantes usan sus mismos usuarios y contraseña del Distrito para iniciar sesión en las computadoras del distrito. Iconos con cintas y teclas

Estos iconos son aplicaciones de inicio de sesión único.

Cuando seleccione uno, ya debe saber su nombre de usuario y contraseña para esa aplicación, y debe ser llevado al sitio web y estar conectado. (Ejemplo: Safari Montage)

## Iconos sin cintas y llaves

Estos iconos son solo marcadores para sitios que no requieren que inicie sesión.

(Ejemplo: Dictionary.com)

## Descargue la aplicación

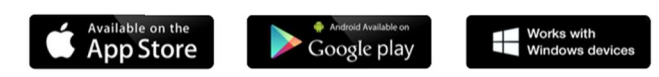

Community Support Hotline for Parents and Students: (909)628-1202 ext. 1080, 8:00am – 3:00pm, Monday – Friday <u>Communitysupport@chino.k12.ca.us</u>